## CUADERNO 19: LISTADO DE DEUDAS DEVUELTAS

Rec.Voluntaria/Cuadernos Bancarios, P.4/C19-Listado de Deudas Devueltas

Pantalla para la consulta de las devoluciones del Cuaderno 19. La aplicación genera un informe con las deudas devueltas agrupadas por cargo. Por cada deuda se detalla el NIF/CIF y nombre del contribuyente, el número de deuda, el motivo de la devolución, el número de cuenta bancaria, la fecha y el importe de la devolución.

Al seleccionar, en Rec. Voluntaria, Cuadernos Bancarios, P.4, C19-Listado de Deudas Devueltas, se mostrará la pantalla de búsqueda con los siguientes filtros opcionales:

| C19-Listado de Deudas Devueltas |                         |          |    |   |  |
|---------------------------------|-------------------------|----------|----|---|--|
|                                 | Ejercicio               | 2008     |    |   |  |
|                                 | Desde Cargo             |          |    |   |  |
|                                 | Hasta Cargo             | <u> </u> |    |   |  |
|                                 | Desde Fecha Carga       |          |    |   |  |
|                                 | Hasta Fecha Carga       |          |    |   |  |
|                                 | Desde NIF Contribuyente |          | í. |   |  |
|                                 | Hasta NIF Contribuyente |          |    |   |  |
|                                 | Desde Deuda             |          |    |   |  |
|                                 | Hasta Deuda             |          |    |   |  |
|                                 | Desde Motivo            |          |    | * |  |
|                                 | Hasta Motivo            |          |    | * |  |
|                                 | Desde Importe           |          |    |   |  |
|                                 | Hasta Importe           |          |    |   |  |
|                                 | Clasificado por         | NIF      | ~  |   |  |

Ejercicio: Determina el ejercicio de los cargos.

**Desde / Hasta Cargo:** Para incluir sólo las deudas pertenecientes a los cargos entre los límites establecidos.

**Desde / Hasta Fecha Carga:** Para buscar registros dentro del límite de las fechas de carga de las devoluciones.

**Desde / Hasta NIF Contribuyente:** Filtro acota la búsqueda por el documento de identificación de los titulares de las deudas.

**Desde / Hasta Deuda:** Permite hacer una búsqueda limitada por los números de las deudas. **Desde / Hasta Motivo:** Menú desplegable que ofrece la posibilidad de seleccionar deudas con unos motivos de devolución determinados.

| Desde Motivo: |                                                                                                    | ~ |
|---------------|----------------------------------------------------------------------------------------------------|---|
|               | INCORRIENTE<br>NO DOMICILIADO<br>ENTIDAD-OFICINA INEXISTENTE<br>R.D. 338/90 N.I.F.<br>P/O CLI ERROR DOMIC<br>DISCONFORMIDAD IMPORTE<br>DISCONFORMIDAD IMPORTE<br>OTROS ERRORES | < |

**Desde / Hasta Importe:** Por medio de este filtro se determinan las deudas que se van a incluir en la búsqueda en función del importe de las mismas.

**Clasificado por:** Permite ordenar los datos que muestra el informe seleccionando un campo en el menú que se despliega.

| Ordenado Por: | NIF                                            | ~ |
|---------------|------------------------------------------------|---|
|               | NIF<br>Nombre, Apellidos<br>Nº Deuda<br>Motivo |   |
|               | Importe                                        |   |

Algunos filtros disponen de un asistente, que facilita la consulta de valores válidos para ese campo, y se activa mediante el icono 🔎 .

Este icono activa una ventana flotante con varios campos de filtro y botones de acción.

| Busqueda lím | ite: 'Desde Cargo:' |        |             |
|--------------|---------------------|--------|-------------|
| CARGO        |                     | REMESA | FECHA CARGA |
|              |                     |        |             |
|              |                     |        |             |
|              |                     |        |             |
|              |                     |        |             |
|              |                     |        |             |
|              |                     |        |             |
| -            |                     |        |             |

La ventana contiene una serie de campos de texto, relacionados con el filtro. Estos campos varían dependiendo del filtro al que está asociada la ventana. En ellos se pueden introducir valores que se utilizarán como restricciones en las búsquedas.

## Botones de acción:

**Buscar:** Se recuperan los valores de los campos que aparecen en la ventana, de todos aquellos registros que cumplen con las restricciones que se hayan introducido. El resultado de la búsqueda se muestra en el recuadro inferior de la ventana.

| Busqueda límite: 'Desde Cargo:' |              |                                        |
|---------------------------------|--------------|----------------------------------------|
| CARGO CONCEPTO                  | REMESA       | FECHA CARGA                            |
|                                 |              |                                        |
| Opciones                        | Ś            | 🔉 Editar 🛛 🍌 Buscar 🌫 Imprimir 📮 Salir |
| CARGO CONCEPTO REMESA F         | ECHA CARGA . |                                        |
|                                 |              |                                        |
|                                 |              |                                        |
|                                 |              |                                        |
|                                 |              |                                        |
|                                 |              |                                        |
|                                 |              |                                        |
|                                 |              |                                        |
|                                 |              |                                        |
|                                 |              |                                        |
|                                 |              |                                        |
|                                 |              |                                        |
|                                 |              |                                        |
|                                 |              |                                        |
|                                 |              |                                        |
|                                 |              |                                        |
|                                 |              |                                        |

Al realizar una búsqueda, se habilita el botón *"Opciones"*. Al activarlo, se despliega un menú que contiene una serie de operaciones que se pueden realizar con los registros obtenidos en la consulta.

Seleccionar Todos: Marca todos los registros.
Seleccionar ninguno: Se desmarcan los registros que estuvieran marcados.
Ver Seleccionados: Se eliminan de la ventana aquellos registros que no estén seleccionados.
Ver No Seleccionados: Se eliminan de la ventana aquellos registros que estén marcados.
Ver Todos: Se recuperan los registros que hayan sido eliminados.

Seleccionar Todos Seleccionar Ninguno Ver Seleccionados Ver No Seleccionados Ver Todos

> Página 1 de 26 Fecha: 19/06/2008 Hora: 10:09:32

Imprimir: Se imprime la información que se haya obtenido al realizar la última búsqueda.

**Editar:** Si hay un registro seleccionado, al pulsar este botón, se cierra la ventana y se aplica el valor correspondiente al filtro que generó la ventana. Esta misma operación se puede realizar haciendo doble clic sobre un registro.

Salir: Al pulsar este botón, se cierra la ventana y la aplicación regresa al menú anterior.

Una vez determinados los filtros que sean necesarios, se genera el Informe de Devoluciones del Cuaderno 19, con los datos obtenidos en la búsqueda.

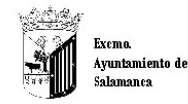

Organismo Antónomo de Gestión Económica y Recaudación

## INFORME DE DEVOLUCIONES DEL CUADERNO 19

| Límites            | Desde       | Hasta        |
|--------------------|-------------|--------------|
| Cargo:             | 1           | 2            |
| Fecha Carga        | 01/06/2007  | 19/06/2008   |
| NIF Contribuyente: |             | ZZZZZZZZZZ   |
| Deuda:             | 00000000000 | 999999999999 |
| Motivo:            |             |              |
| Importe:           | 000000000   | 9999999999   |
| Clasificado por    | NIF         |              |

Cod. Cargo: 13 Fecha Confección: 04/06/2007 Ejercicio: 2007 《 소 Sta Alabitine(국 Soldata (《 Anadolio)

| NIF/CIF     | Contribuyente                           | N°Deuda        | Motivo Devolucion                      | Número Cuenta              | Fecha       | Importe |
|-------------|-----------------------------------------|----------------|----------------------------------------|----------------------------|-------------|---------|
| XXX OKAN    | Op man provide and all                  | ·ste lota      | ~~~~~~~~~~~~~~~~~~~~~~~~~~~~~~~~~~~~~~ | x- *- *** ** ****          | ****        | 1. *    |
| XXCOM       | assilved and the the the product of the | · · · / * << * | 400xxxx4++                             | *100-11-61-p1-7+6pa-1740   | /***··**X*· | 1.41 ×  |
| X (87 5.887 | and and the second second               | · storf blo    | 400mmhrt                               | 1. to - 1. 4 * * * * * * * | /***··****  | *.'     |